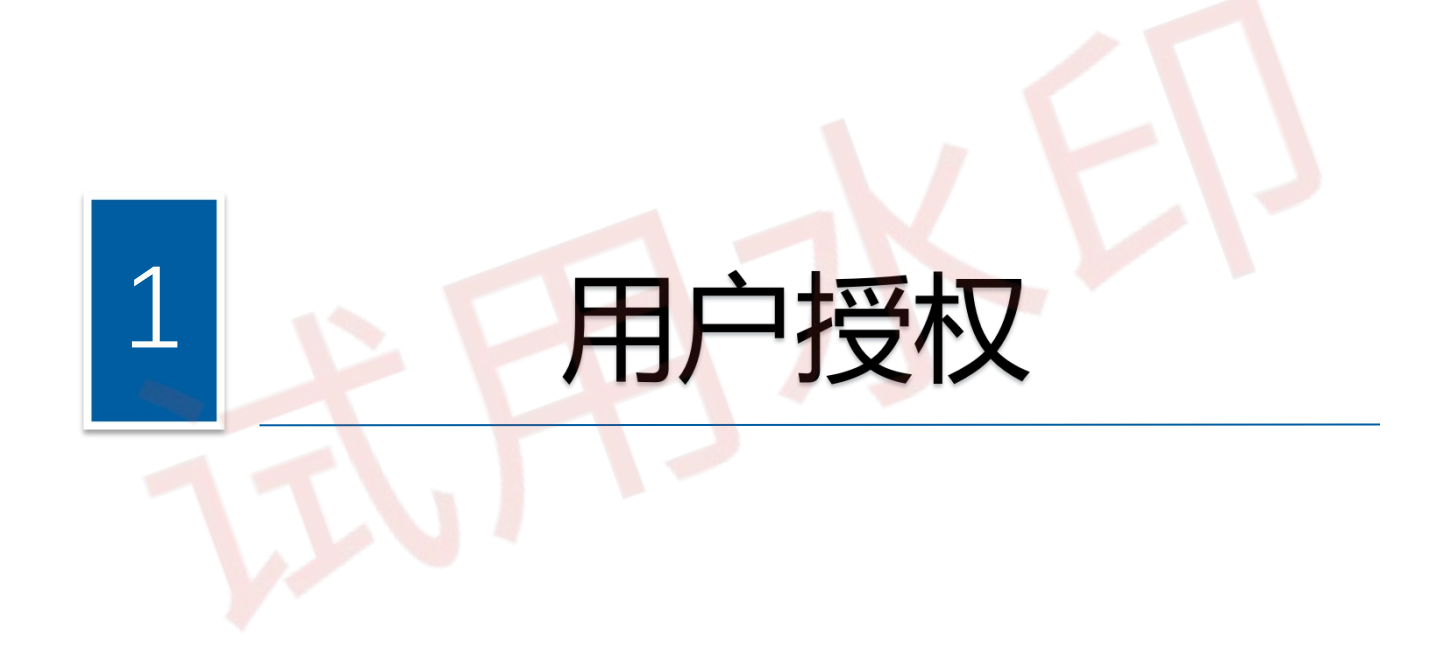

#### 纳税人系统登录、授权

# 2.用户授权

◆法人、财务负责人或有管理权限的办税员登录广东省电子税务局网页端→选择企业进入→进入首页 【我的信息】→【账户中心】。

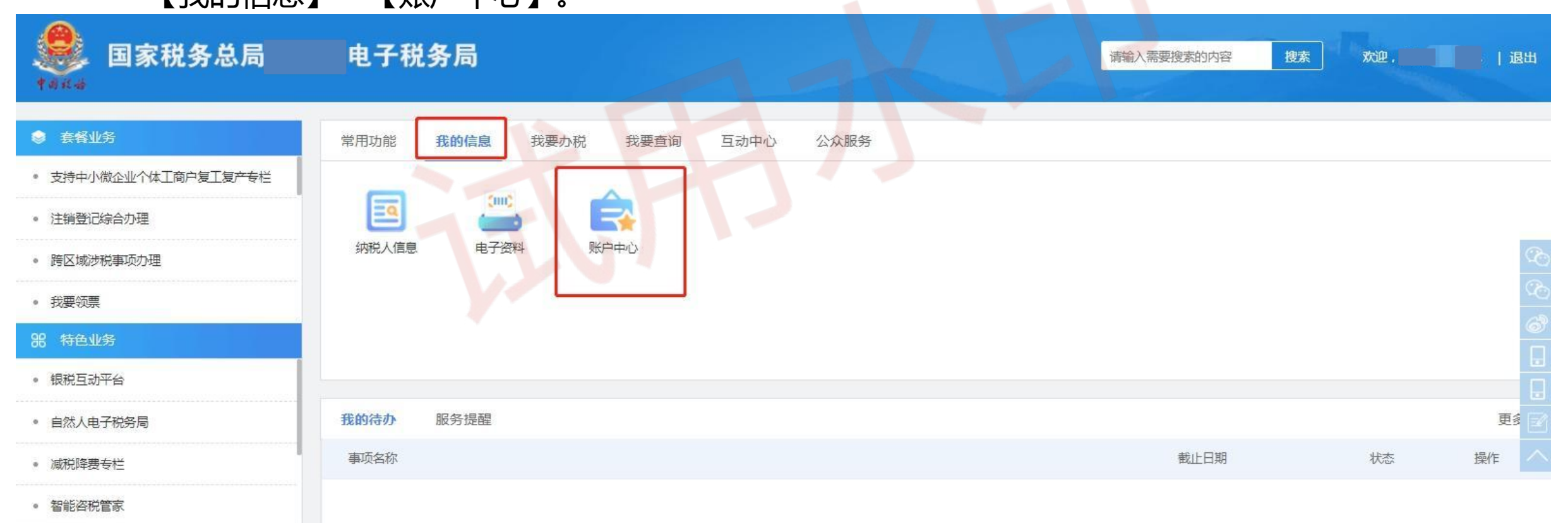

# 2.用户授权

◆选择【人员授权管理】-【添加办税人员】,输入办税人员相关信息点击确定。

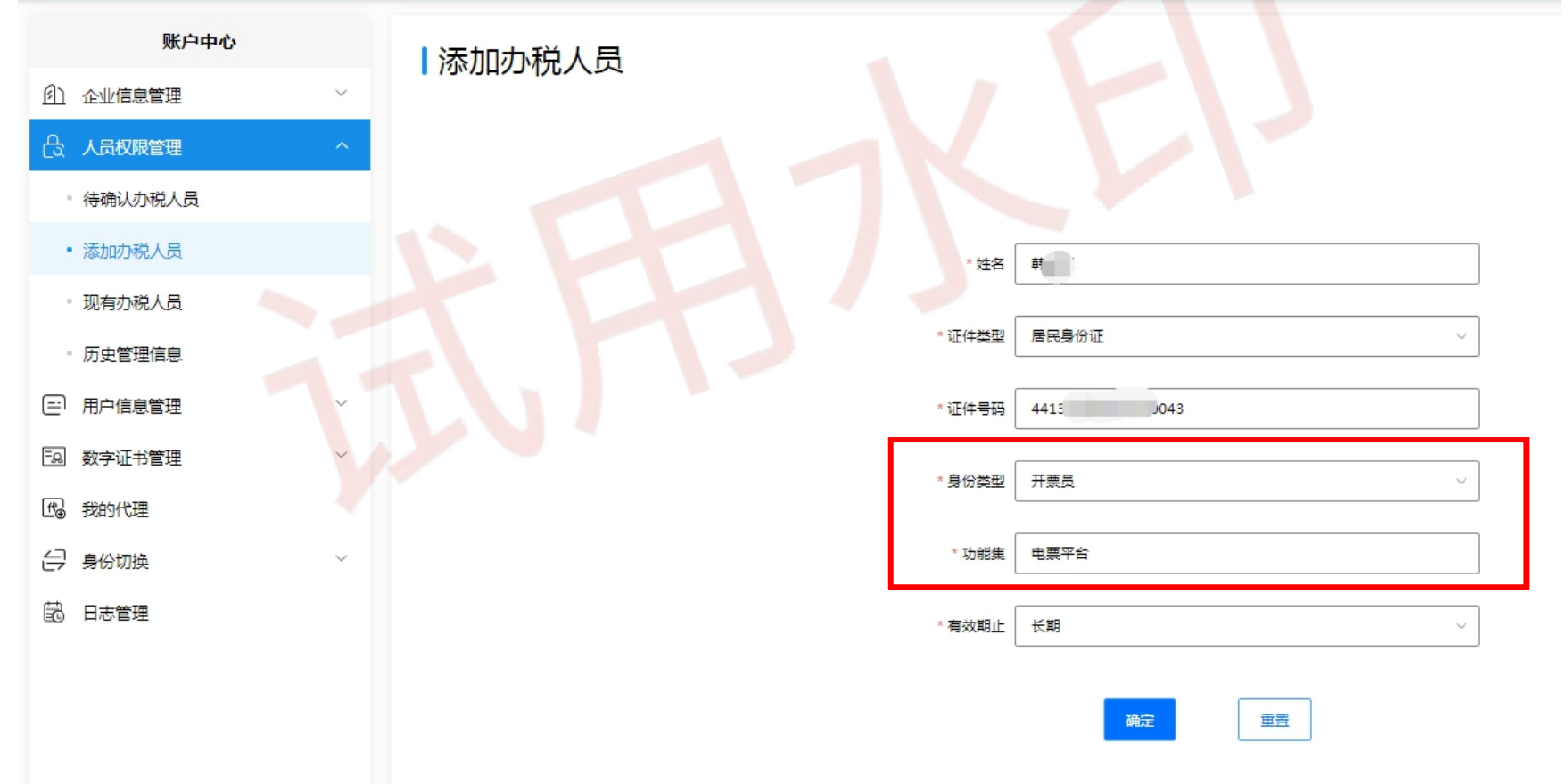

# 2.用户授权

◆被授权的办税人员使用自然人身份登录电子税务局,选择【我的信息】-【账户中心】。

| ● 国家税务总局        | 电子税务局                    |
|-----------------|--------------------------|
| ♦ 套餐业务          | 常用功能 我要办税 我要查询 互动中心 公众服务 |
| • 新办纳税人套餐       |                          |
| • 港澳台青年创新创业办税套餐 |                          |
| • 购置增量房涉税业务办理套餐 | 账户中心 涉税服务人员              |
| • 存量房交易套餐       |                          |
| 器 特色业务          |                          |
| • 银税互动平台        |                          |
| • 自然人电子税务局      | 我的待办 服务提醒                |

#### 纳税人系统登录、授权

# 2.用户授权

◆进入账户中心,选择【企业授权管理】-【**待确认授权】**,找到待确认的授权任务,点击确认,或者 拒绝。

| Several 国家税务总局 | 电子税务局                                                                                                    |              |                |      |      | R    |
|----------------|----------------------------------------------------------------------------------------------------|--------------|----------------|------|------|------|
| 账户中心           | 【法确认报                                                                                                    | StD          |                |      |      |      |
| 三 用户信息管理       | < 10 min for 1 min for 1 min for |              |                | _    |      |      |
| ② 企业授权管理       | 統一社会信用代码                                                                                                    | 请输入统一社会信用代码  | 纳税人名称 请输入纳税人名称 | 查询   |      |      |
| • 待确认授权        | 关联状态                                                                                                    | 5. 请选择关联状态 ~ | 查询范围 本省 · · ·  |      |      |      |
| • 已授权企业        | 序号                                                                                                    | 统一社会信用代码     | 纳税人名称          | 身份类型 | 关联状态 | 管理   |
| • 历史管理信息       | 1                                                                                                    | 9144000      |                | 开票员  | 待确认  | 确认拒绝 |
| ○ 用户实名等级       |                                                                                                    |              |                |      |      |      |

- 国 协同签名证书
- 記 日志管理

# 2.用户授权

◆被授权的办税人员使用企业进入身份登录电子税务局,选择"法人"、"财务负责人"或"开票员" 身份进入

|      | 密码登录                    | 自然人业务                               | 「扫码登录」<br>「注<br>代理业务 |     |
|------|-------------------------|-------------------------------------|----------------------|-----|
|      | 快捷登录<br>〒 9144060656084 | 证书登录<br>13420<br>R98H9N             | 特定主体登录               |     |
| J.J. | ▲                       |                                     | ×                    | 400 |
|      | ○ 办税员                   | <ul> <li>开票员</li> <li>确认</li> </ul> |                      |     |
|      |                         | -                                   | -                    |     |

## 纳税人系统登录、授权

◆纳税人符合可开具电子发票等条件可在【我要办税】模块下显示电子发票平台中的【开票业务】 功能模块。

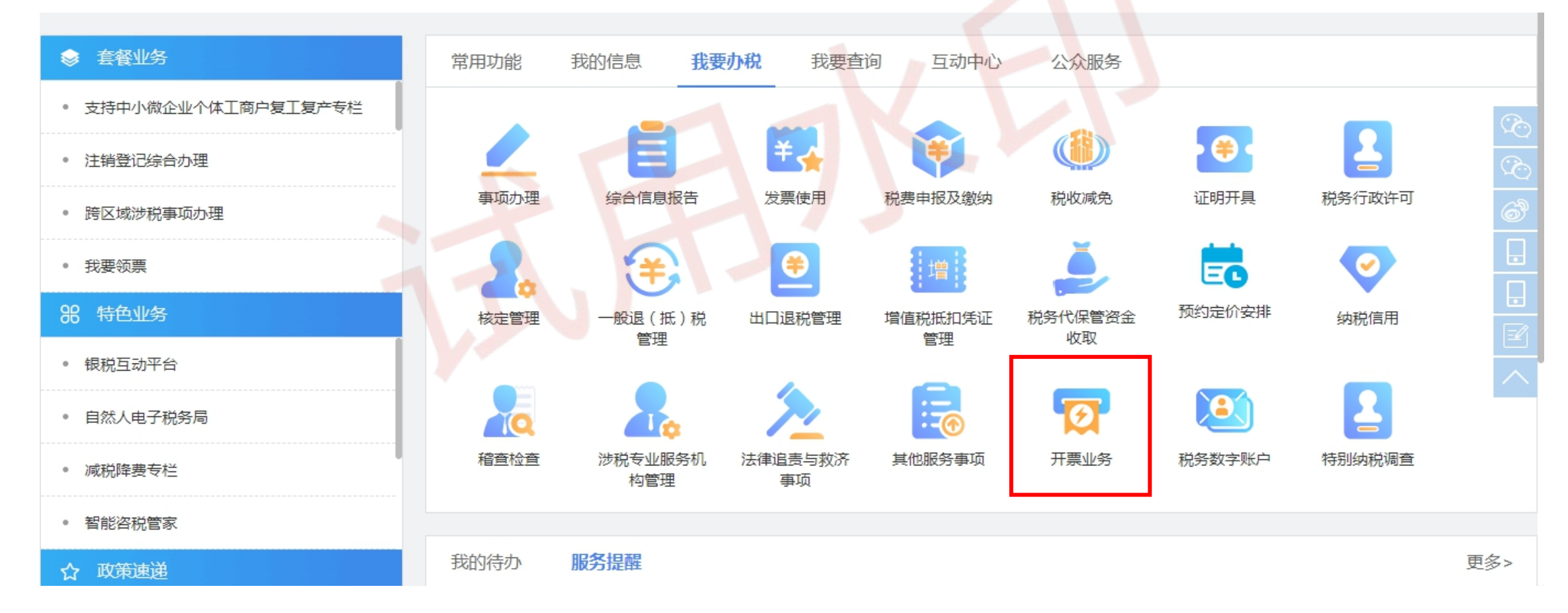

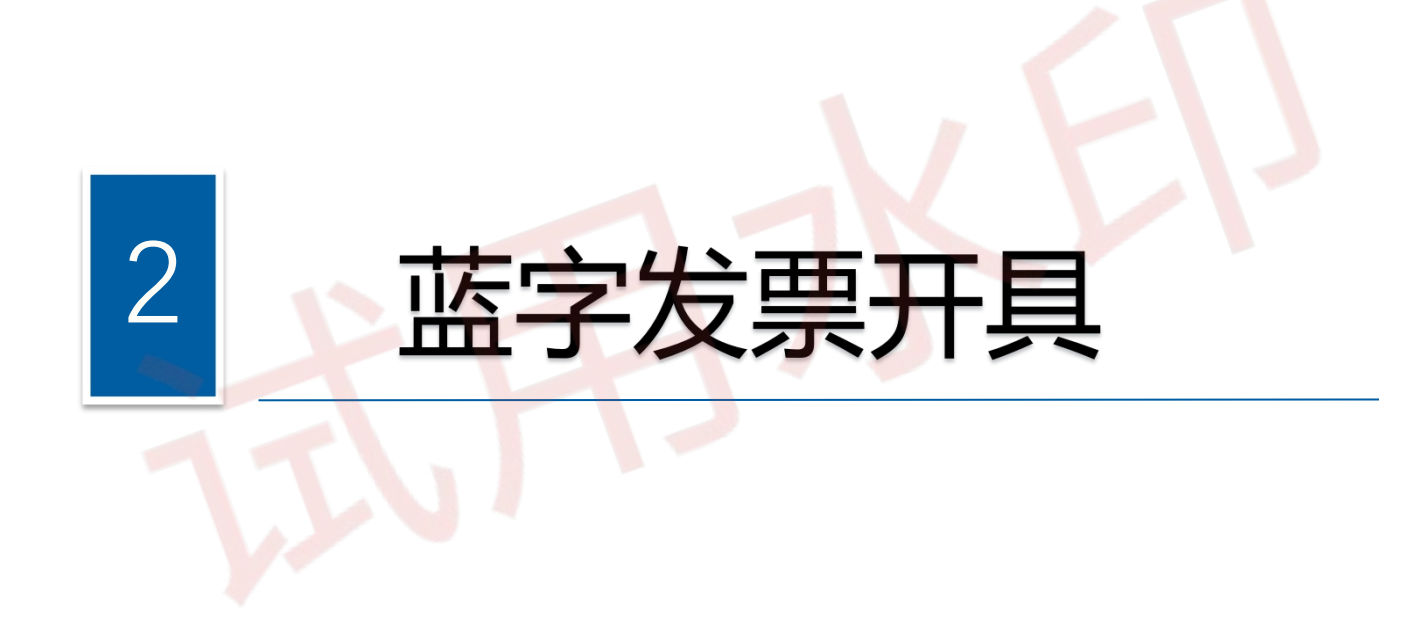

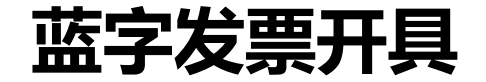

◆功能菜单依次选择【开票业务】 - 【蓝字发票开具】,进入蓝字发票开具的二级首页功能页面,点击 "立即开票"。

| 国家税务总局电子发票服务平台                     |           |          |                            |   |  |
|------------------------------------|-----------|----------|----------------------------|---|--|
| 蓝字发票开具                             |           |          |                            |   |  |
| 数据概览                               |           |          |                            |   |  |
| 可用授信额度(中报前)<br>7,481,045.56元 (去调整) | 当前可用<br>O | 斑栗数≢ (张) | 蓝字发票开具金额 (元)<br>6,454.91   |   |  |
| 总授信额度: 7,500,000.00元               | 已开具<br>-  | : 0张     | 累计税额: 590.42元<br>发票数量: 57张 | ō |  |
| 发票填开                               |           |          |                            |   |  |
| 「立即开票                              | 医         | 日時开票     | <b>国</b><br>批量开具           |   |  |

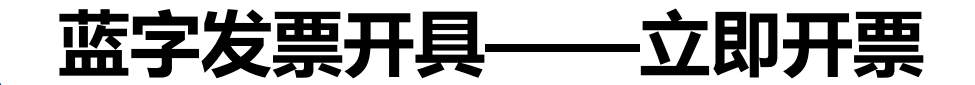

#### ◆发票票种选择"普通发票",点击确定

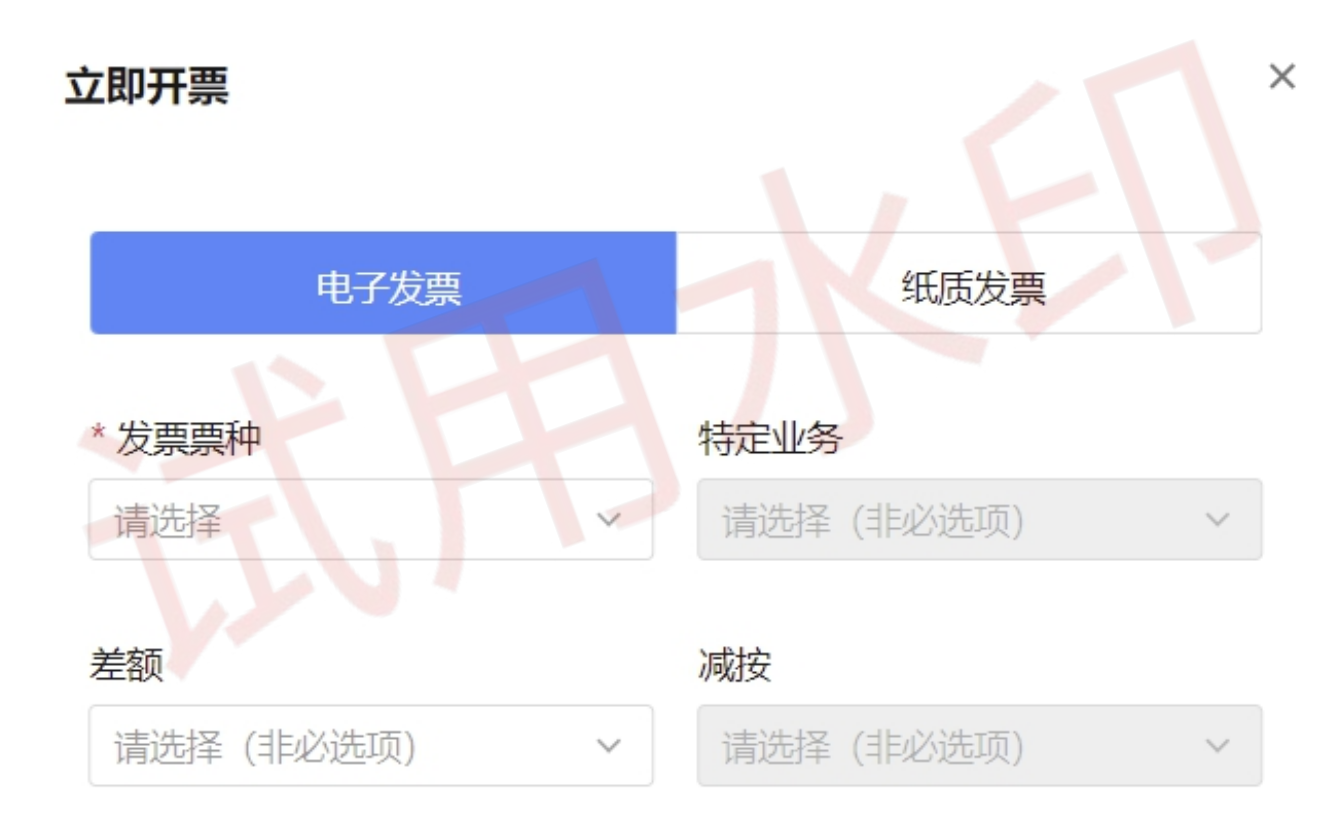

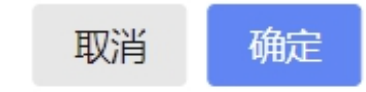

#### 蓝字发票开具——立即开票

具"

◆金额(不含税)一栏输入金额,在空白处单击鼠标,系统带出税额,然后点击最下方右侧的"发票开

| 字发票开具 蓝字发票开具 > 蓝字发票开具                                         |           |                        |             |                    |                       |
|---------------------------------------------------------------|-----------|------------------------|-------------|--------------------|-----------------------|
|                                                               |           |                        |             |                    |                       |
| <b>购买方地址</b> 请输入                                              |           | 销方地址佛山市顺德区龙江镇仙塘沙龙      |             |                    |                       |
| 电话 清输入                                                        |           | 电话 23363988            |             |                    |                       |
| <b>购方开户银行</b> 请输入                                             |           | 销方开户银行 中国农业银行股份有限公     | 2司佛山顺德兴业支行  |                    | `                     |
| <b>银行账号</b> 请输入                                               |           | 银行账号 44485701040007889 |             |                    | `                     |
| + 增行     期除     明细导入     添加折扣     不会於       序号     项目名称     規 | 音型号 单位 数量 | 单价(不含税)                | 金额(不含税)     | <b>重</b><br>说率/征收率 | <b>逃发票类型 清空</b><br>税额 |
| 1 *鞋*纺织面鞋 ::                                                  | 请输入       | 请输入                    | 10.00       | 13% ~              | 1.30                  |
| 合计                                                            |           |                        |             | ¥10.00             | ¥                     |
|                                                               |           |                        | 价税合计(大写):壹拾 | 壹圆叁角整              | 价税合计 ( 小写 ) :11       |
| 备注信息                                                          |           |                        |             |                    | 查看更多                  |
|                                                               |           |                        |             |                    |                       |

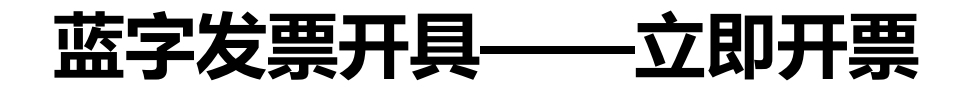

#### ◆提示发票开具成功

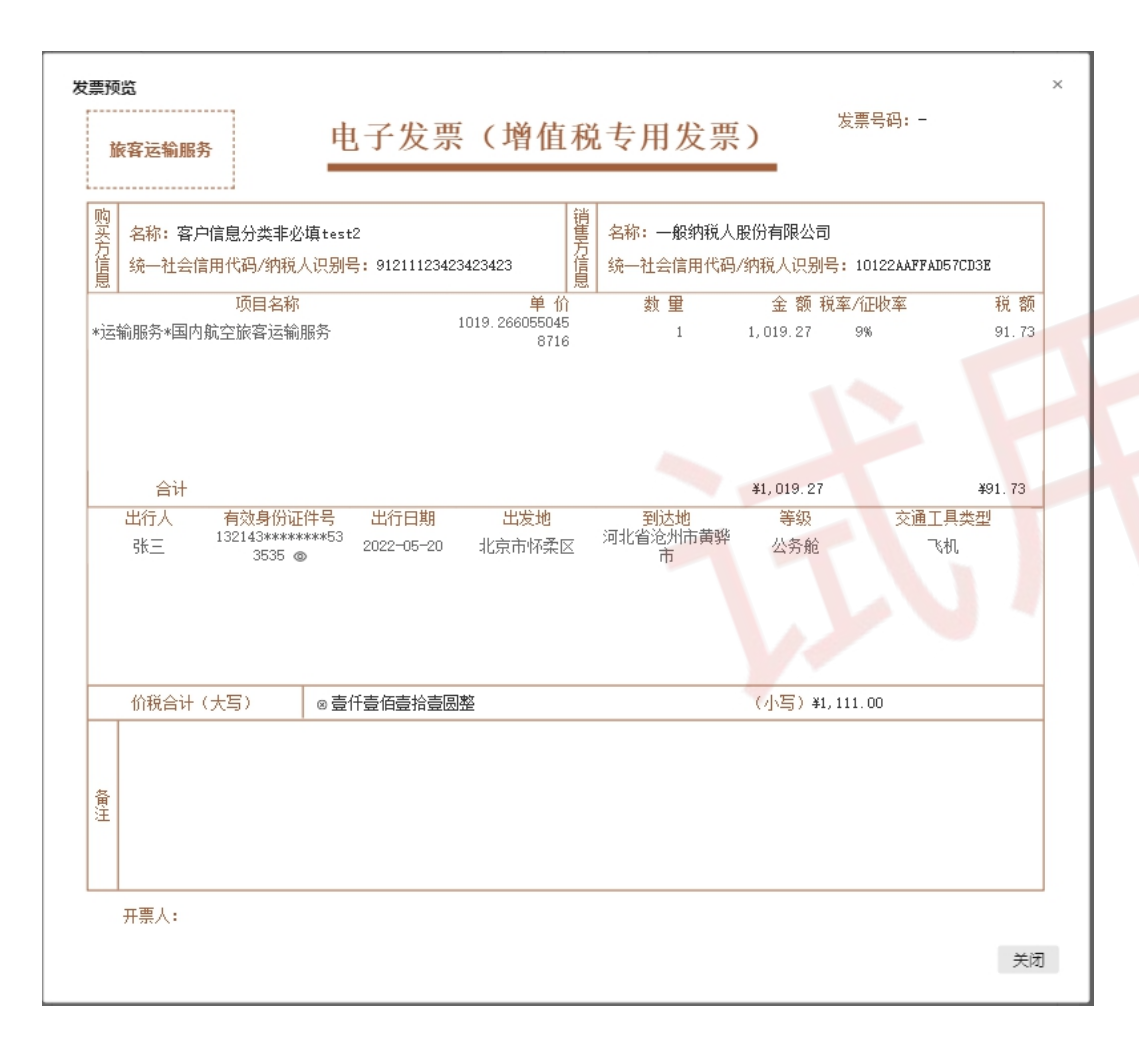

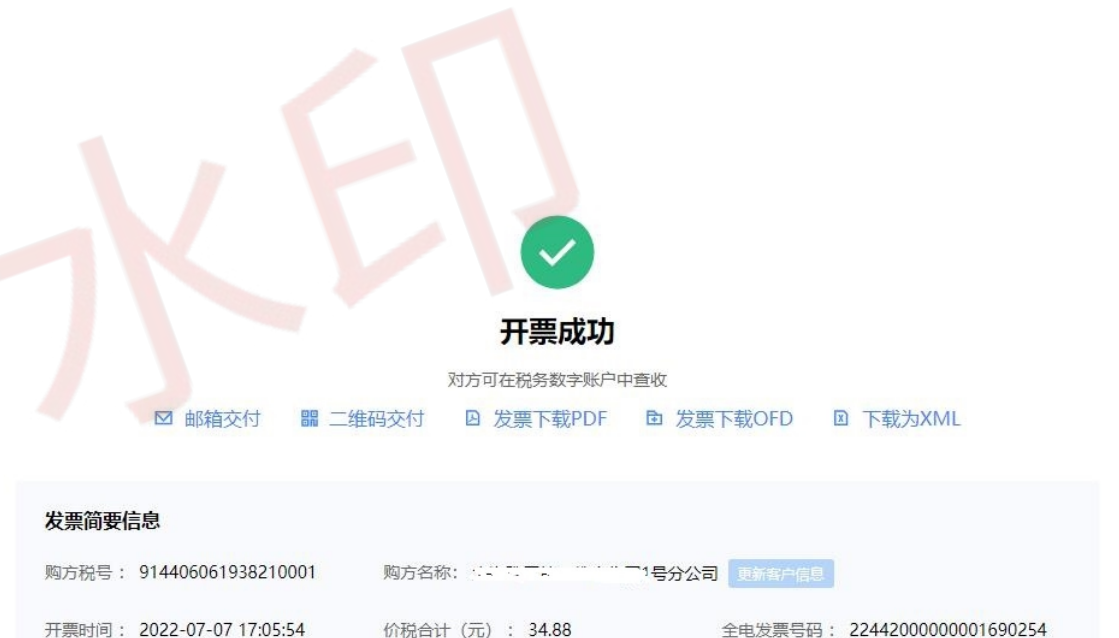

退出开票 查看发票 复制开票 继续开票

授信额度信息

当前可开票授信额度: 1,024,776,540.24

#### 蓝字发票开具——立即开票

◆开票成功后,纳税人可通过邮箱交付、二维码交付、发票下载到电脑本地等方式发票交付给购买方。

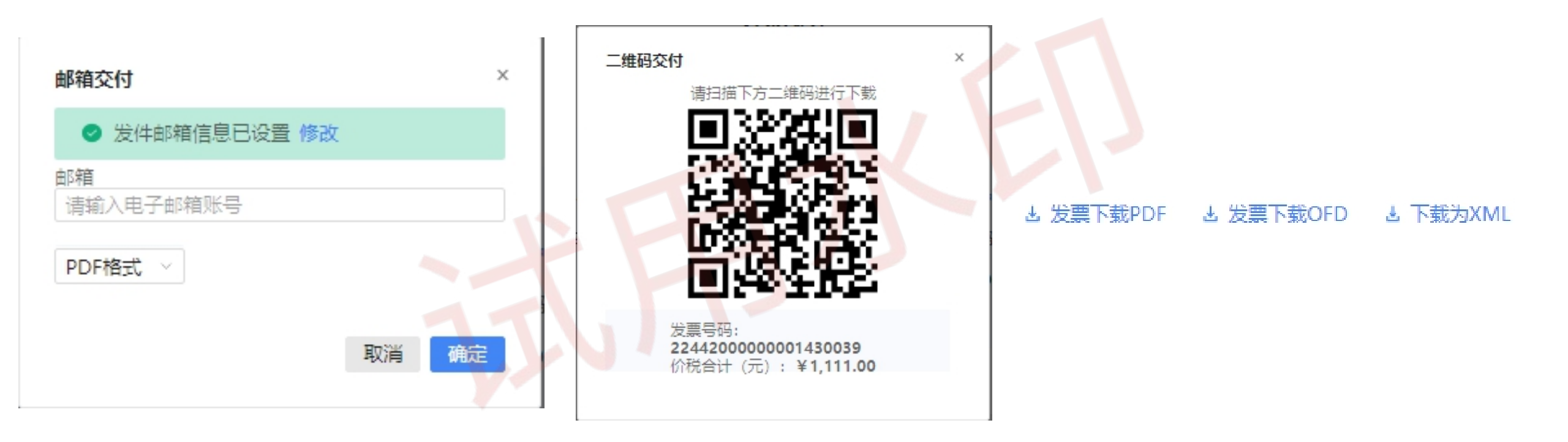

邮箱交付

二维码交付

#### 下载后通过其他方式交付

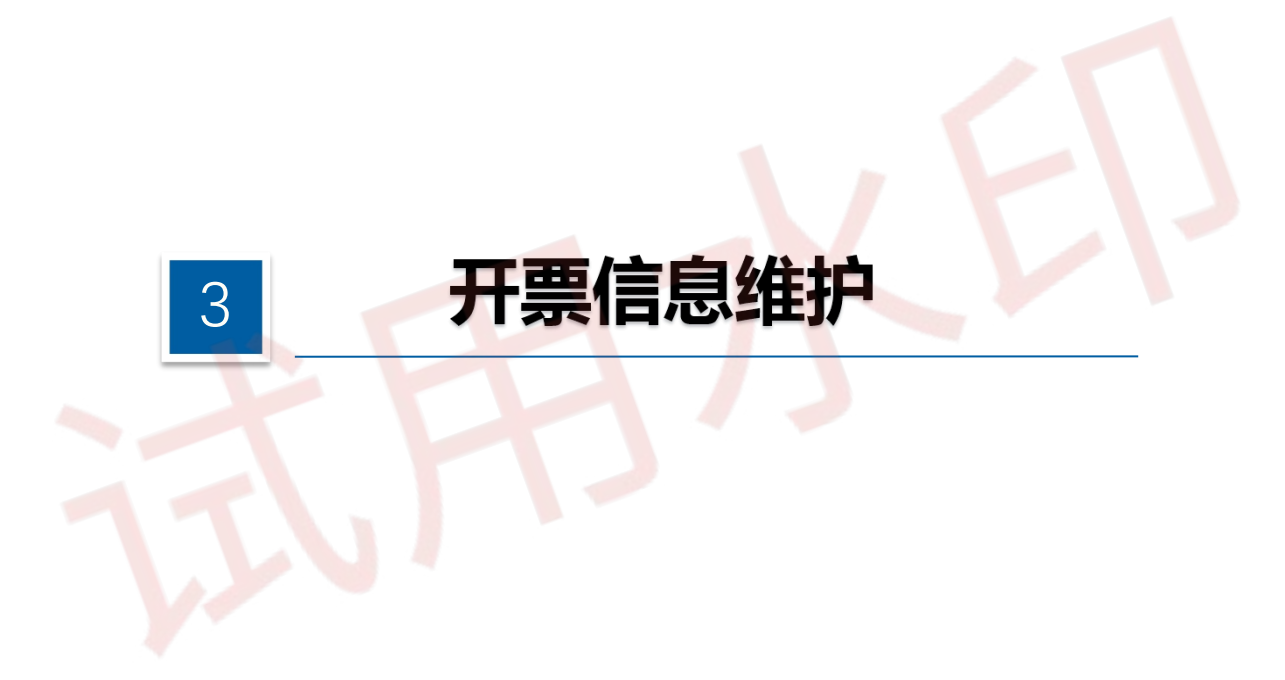

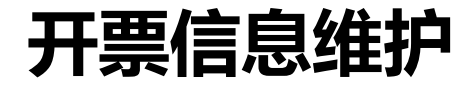

 ◆ 依次选择【开票业务】 - 【开票信息维护】,进入开票信息维护的功能点展示页面,主要 展示"项目信息维护"、"客户信息维护"、"附加信息维护"等功能。

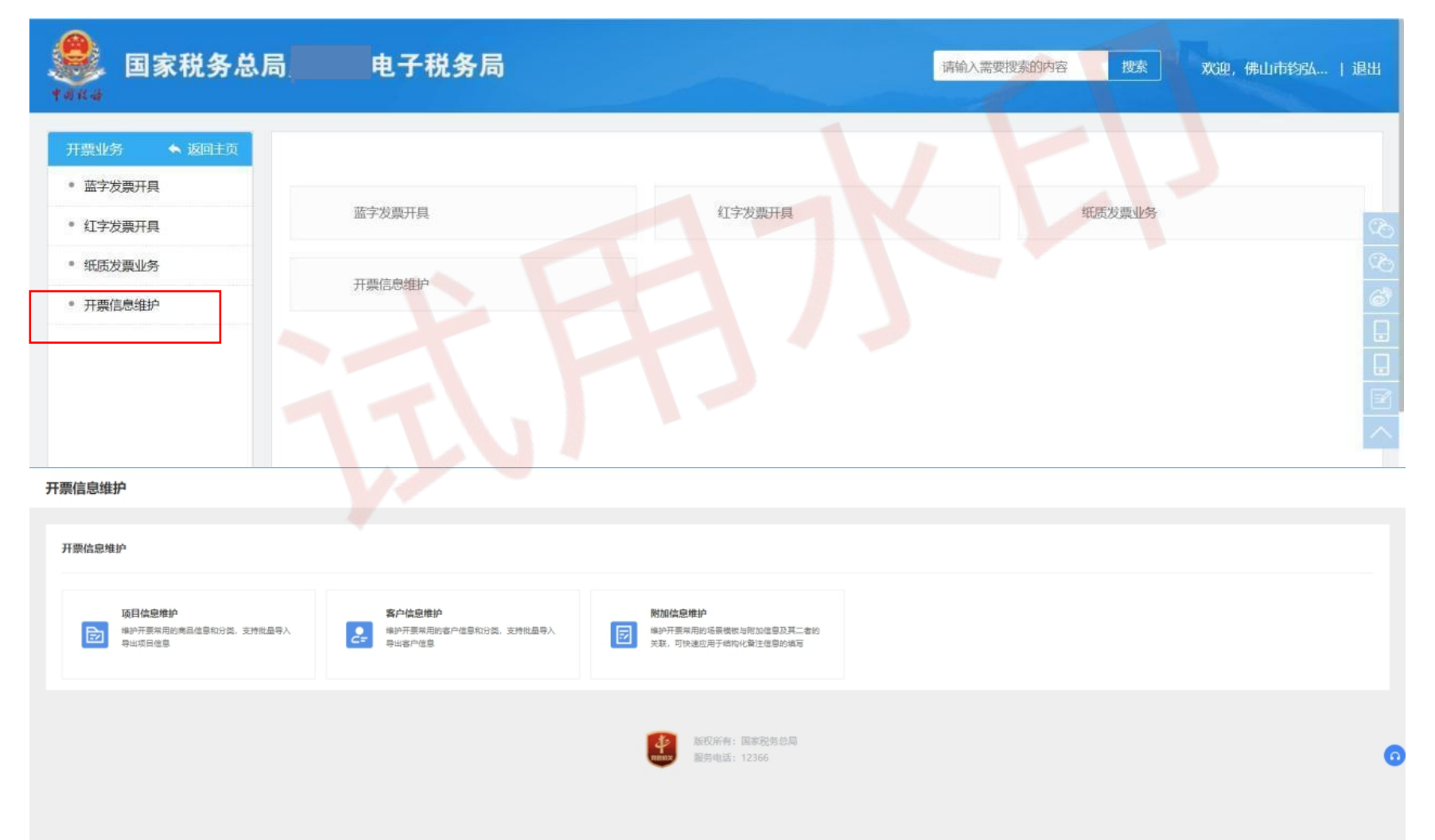

# ◆ 依次选择【开票业务】 - 【开票信息维护】—【项目信息维护】,可手工添加,也可批量导入。 ◆ 项目信息可修改或删除。

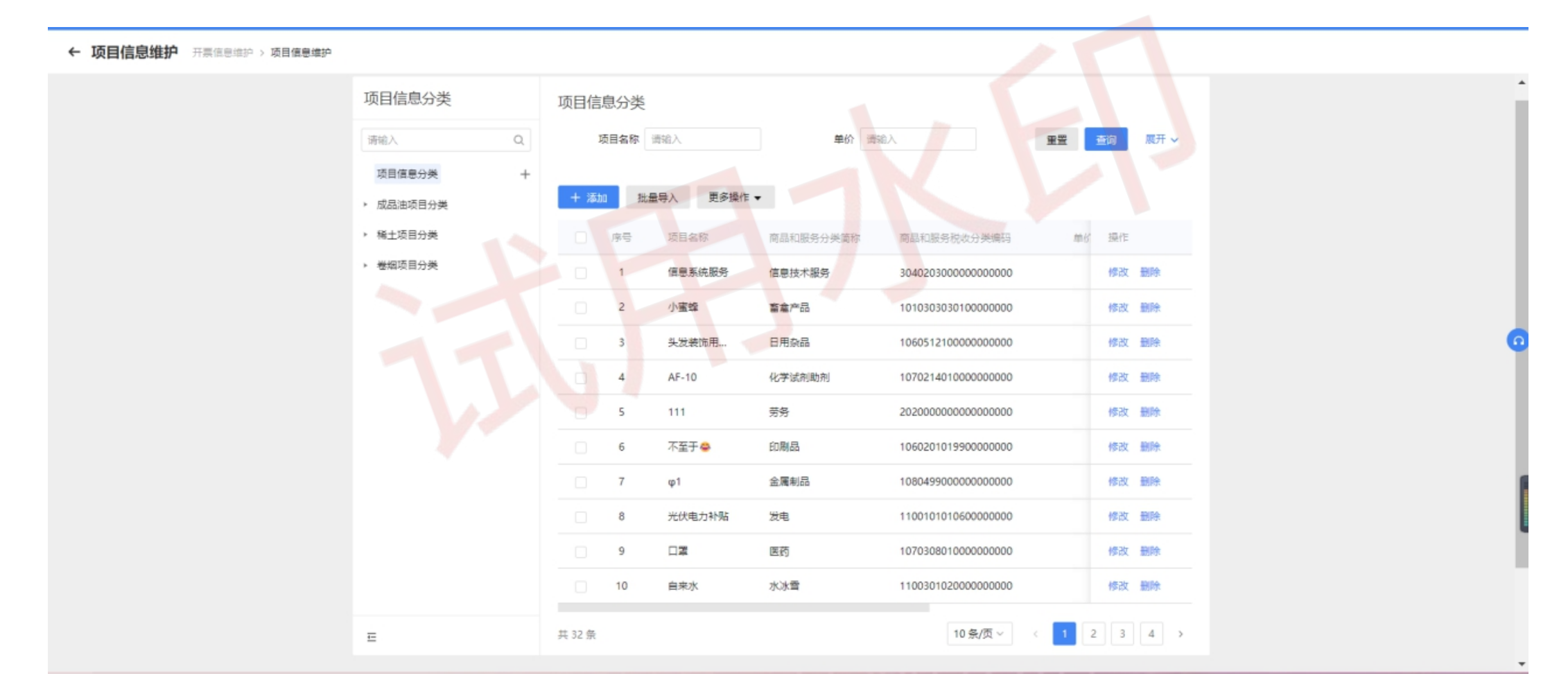

◆ 在主页面左侧"项目信息分类"中选择一个节点,点击"+"或"…",弹出新增项目分类页面。 填写完毕后,点击"保存",保存信息并返回主页面;点击"取消",取消保存信息并返回主页面。

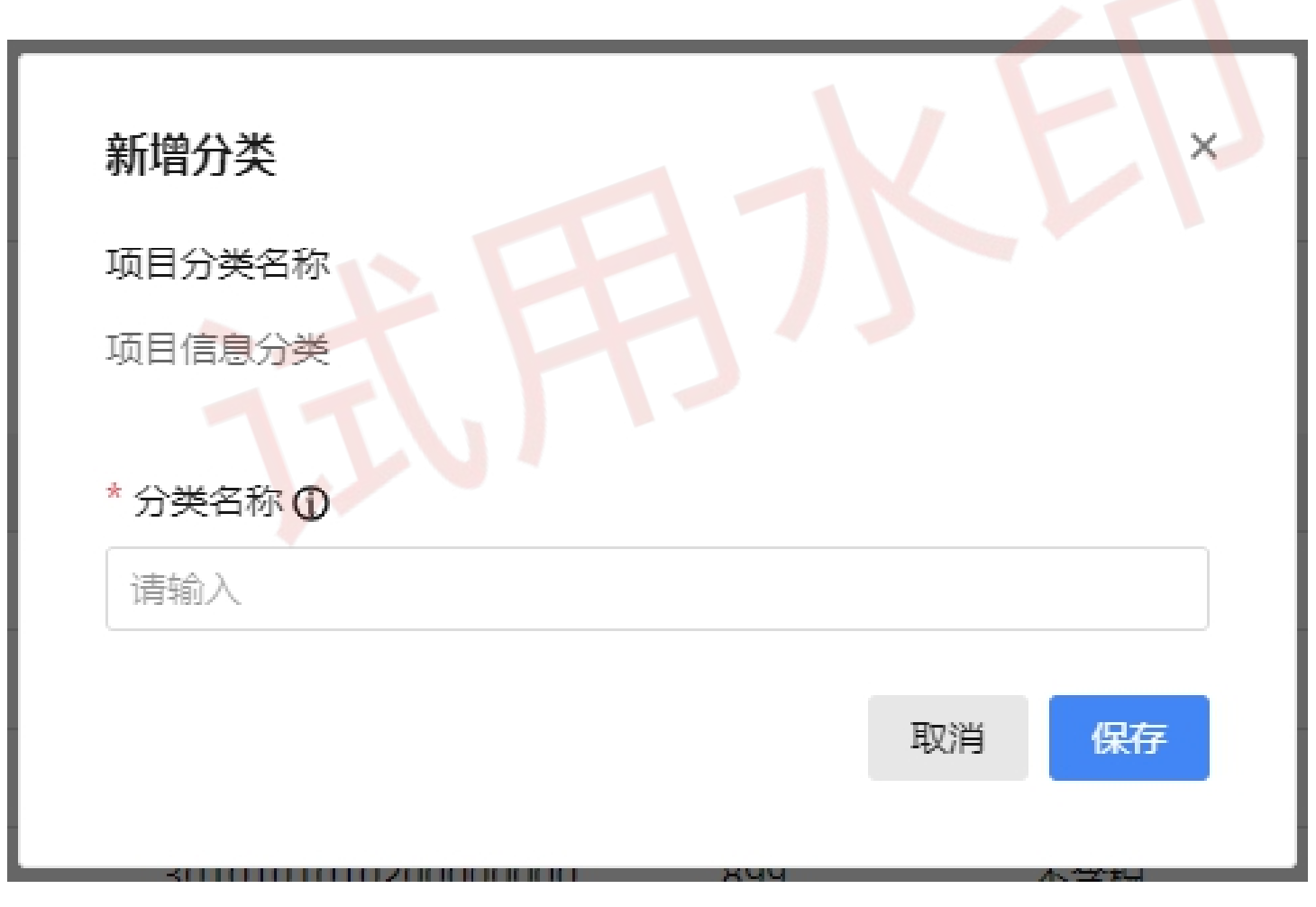

 ◆ 在左侧选中一个项目信息分类后,在主页面 右侧点击"添加",进入添加项目信息页面。
 ◆ 填写"项目名称"后,可以

(1)在右侧树形菜单栏中根据商品类型选择对 应的商品和税收分类编码进行赋码;

(2)在搜索栏中输入关键词快速查找。选中后, 信息自动填充到项目信息的"商品和税收分类 编码"以及"商品和税收分类简称"中,完成 赋码。

- ◆可根据当前政策制度对项目信息设置是否具有优惠政策,若优惠政策选择"是",则必须选择一个"优惠政策类型"。
- ◆项目信息填写完毕后,点击"保存",保存 信息并返回主页面;点击"取消",取消保 存并返回主页面

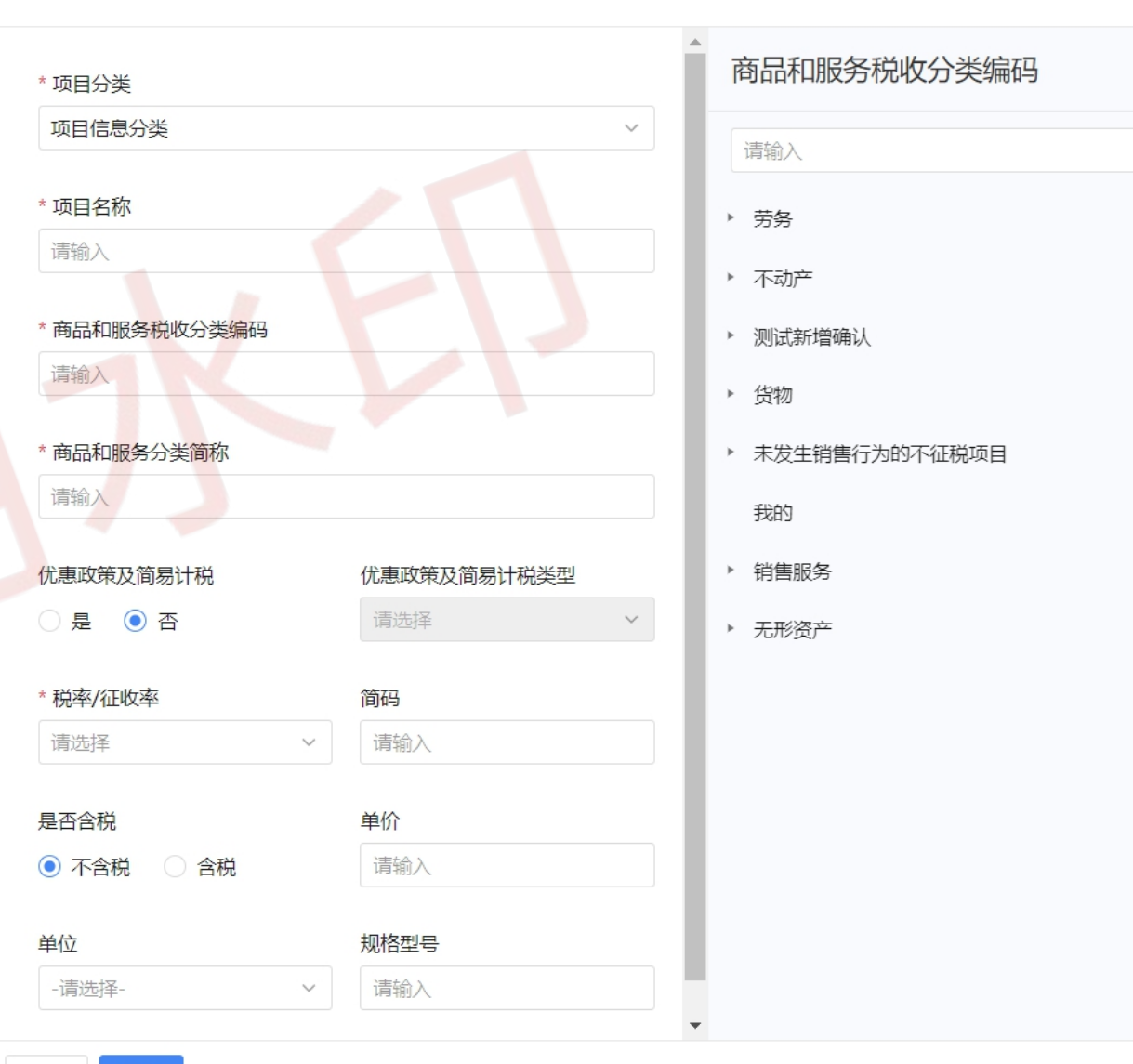

Q

- ◆项目信息填写完毕后,点击"保存",保存信息并返回主页面;点击"取消",取消保存并返回主页面。
- ◆ 在主页面右侧点击"修改",进入 修改项目信息页面。项目信息修改 完成后,点击"保存",保存项目 信息并返回主页面;点击"取消" 取消保存项目信息并返回主页面。

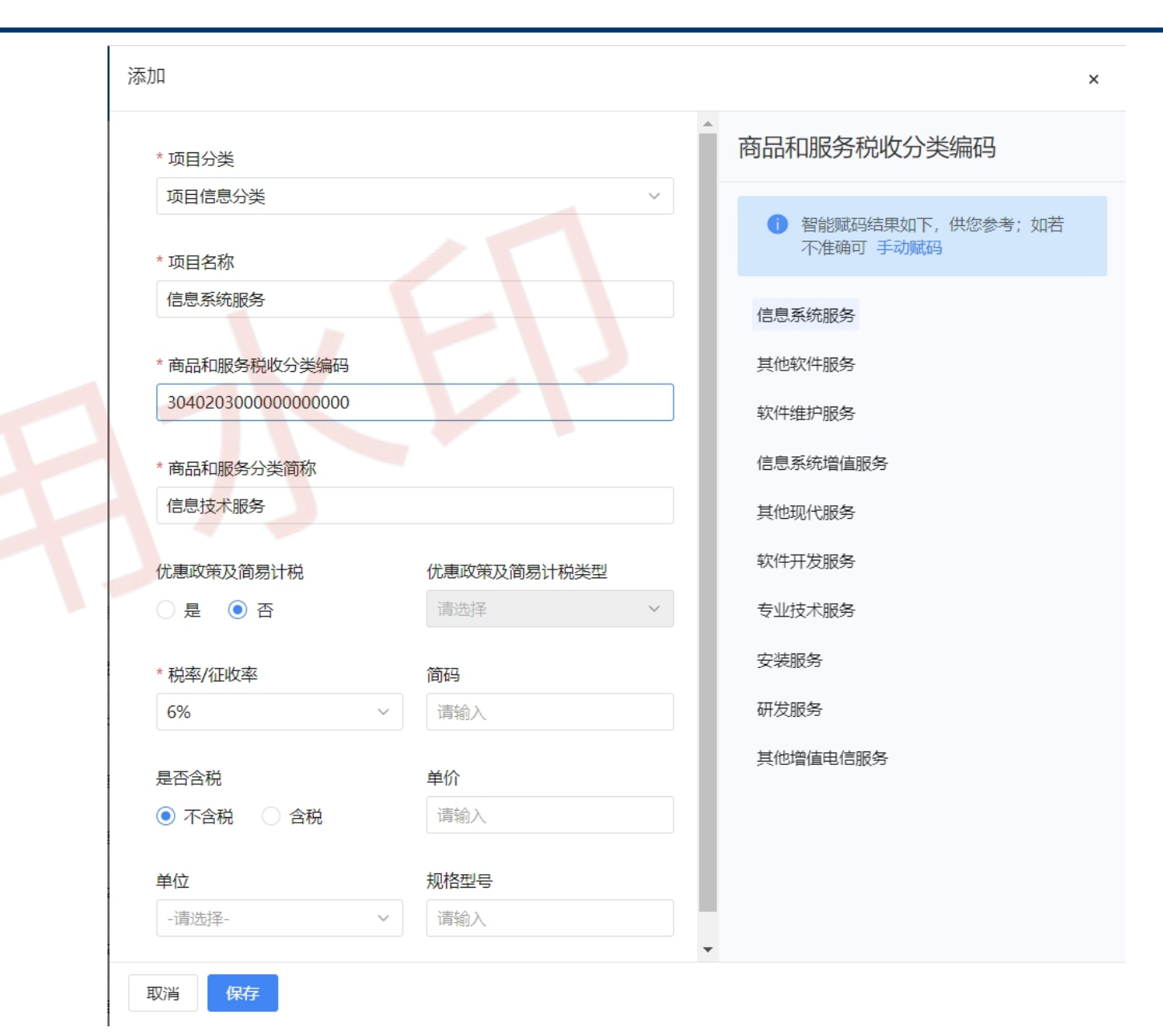

#### 开票信息维护——客户信息维护

◆ 依次选择【开票业务】 - 【开票信息维护】—【客户信息维护】。

← 客户信息维护 开展信息维护 > 客户信息维护

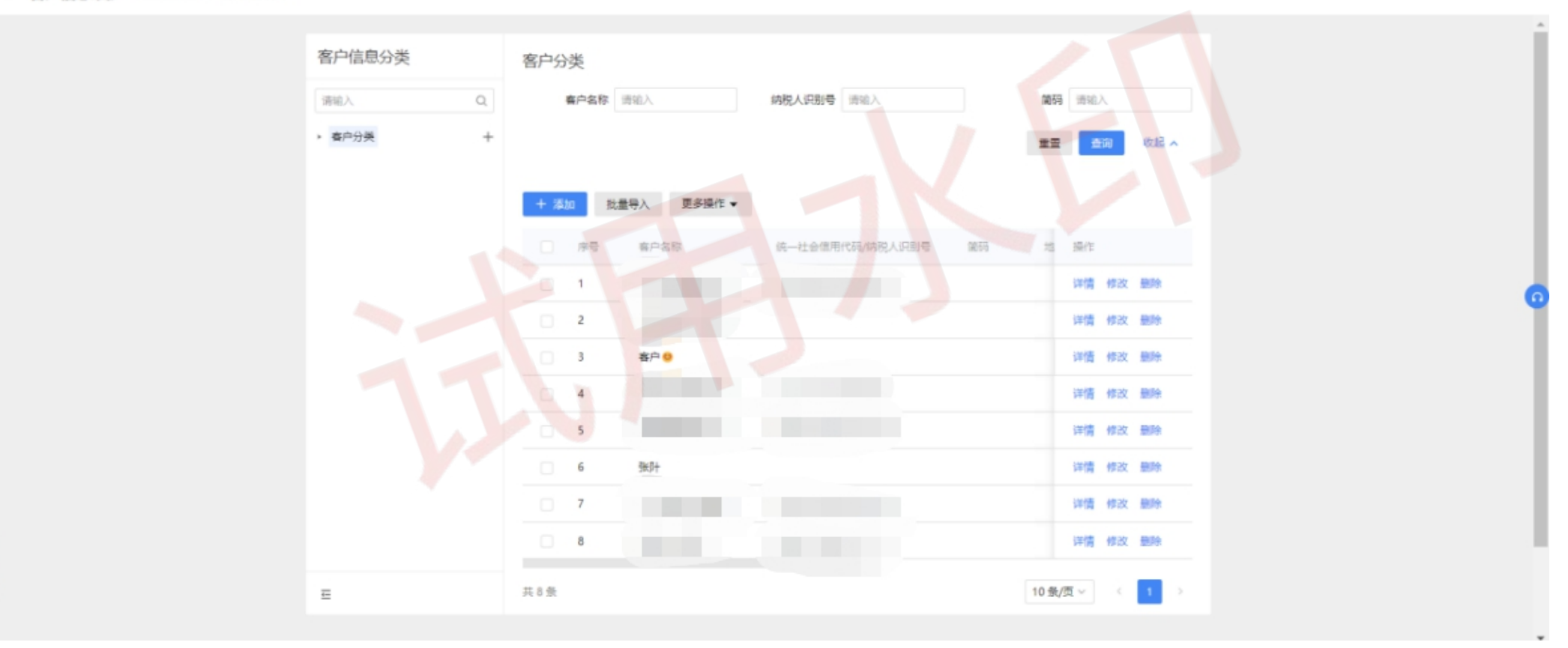

#### 开票信息维护——客户信息维护

◆ 纳税人在主页面左侧"客户信息分类"中选择一个节点作为叶节点,点击"+"或"…",弹 出新增客户分类页面。填写完毕后,点击"保存",保存信息并返回主页面;点击"取消", 取消保存信息并返回主页面。

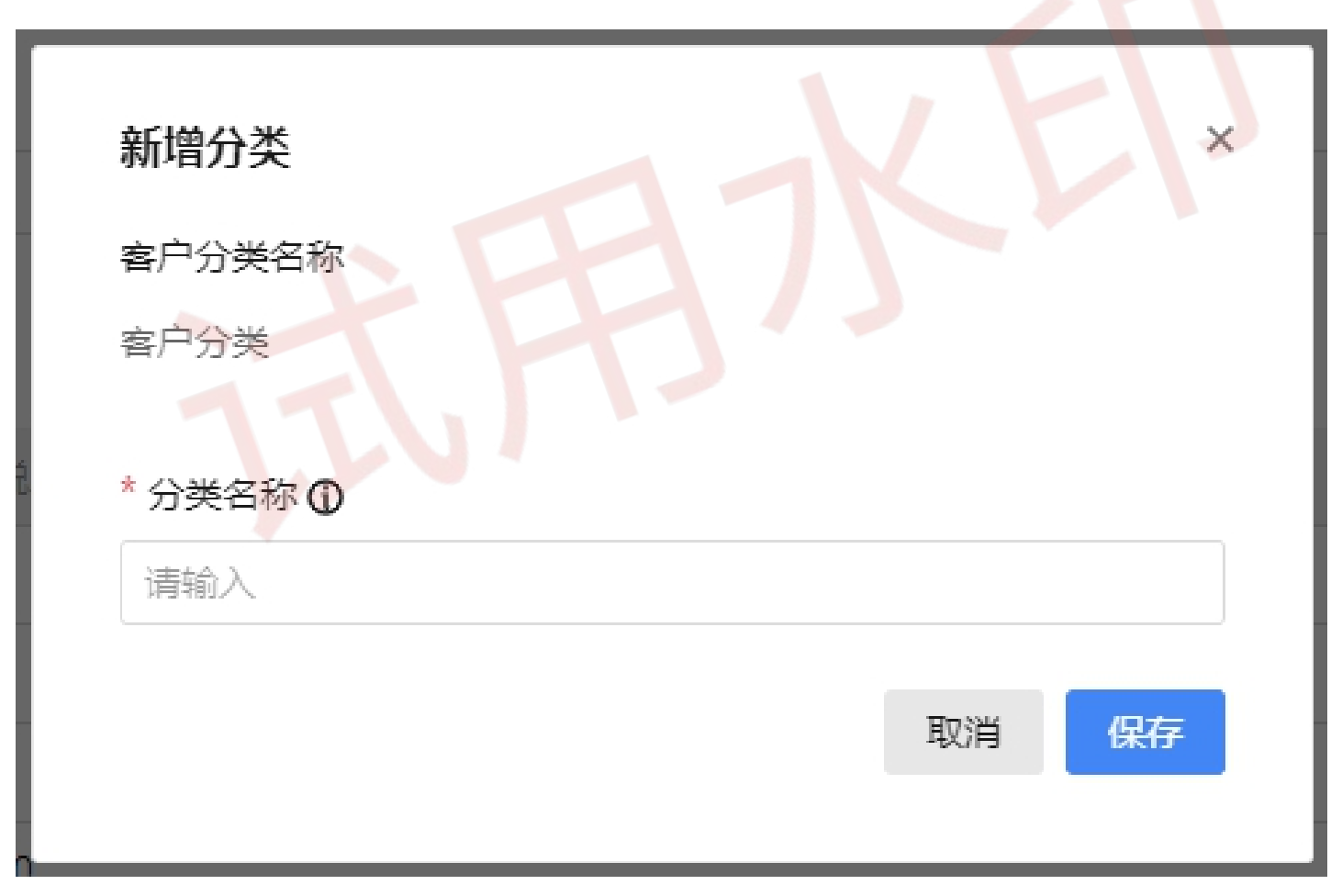

## 开票信息维护——客户信息维护

- ◆ 在主页面左侧选中一个客户信息分类后,在主页面右侧点击"添加",进入添加客户信息页面。
- ◆如一个客户具有多个地址、电话及银行信息, 点击下方"添加地址电话及银行信息"进行填 写,并可设置其中一个为默认地址、电话及银 行信息。
- ◆客户信息填写完毕后,点击"保存",保存信息并返回主页面;点击"取消",取消保存并返回主页面。
- ◆ 在主页面右侧点击"修改",进入修改客户信息页面。客户信息修改完成后,点击"保存", 保存信息并返回主页面;点击"取消",取消保存信息并返回主页面。

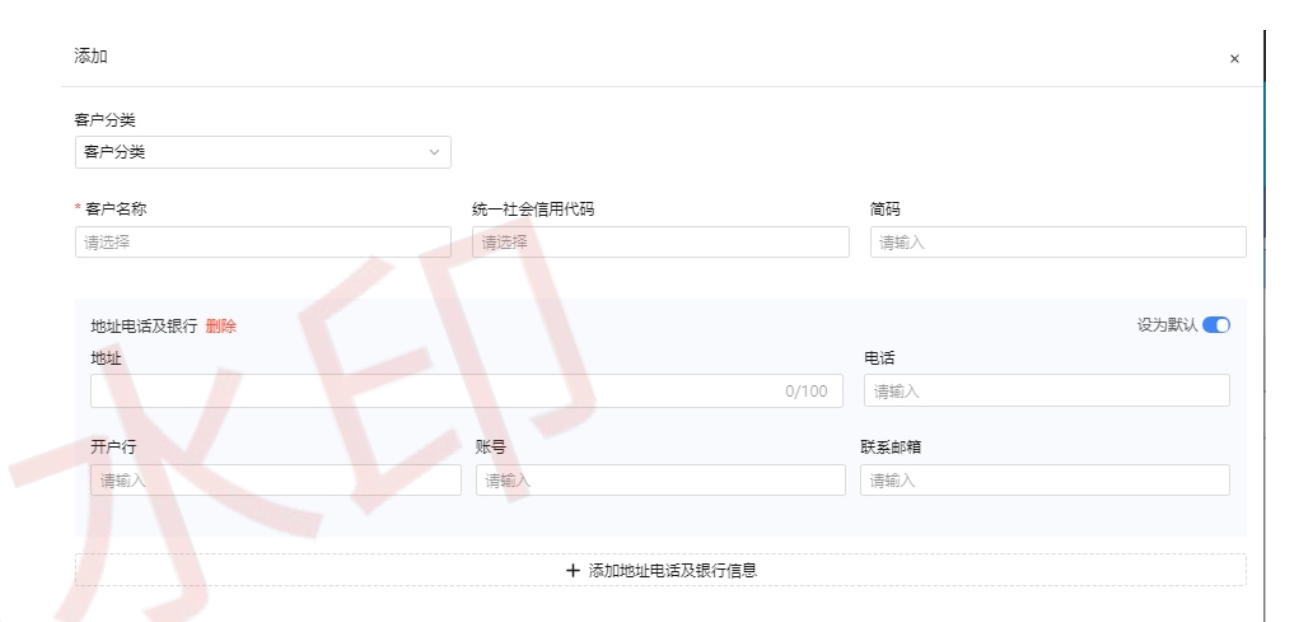